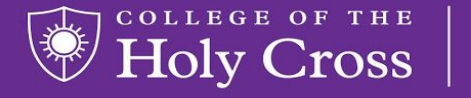

Information Technology

Services

from the HELP DESK

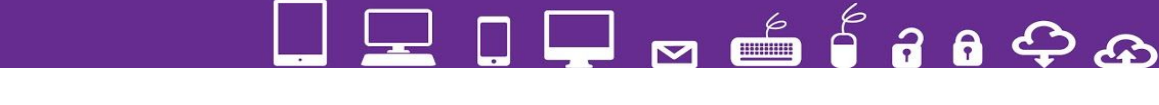

## How to Set up Voicemail Messages to be sent to your email

Go to : https://apps.holycross.edu/sipxconfig/app

1. Log in using your Holy Cross username (lower-case only) and your network passphrase. \*Note: Some tablets and mobile devices may automatically insert a capital letter in the user name field.

## To send voicemail to email

- 1. Click the 3 lines on the left side
  - =
- 2. Click Settings
- 3. Click User Settings
- 4. Enter your Holy Cross email address in the email box labeled step 1 in the picture
- 5. Click the attach audio box below email address box. Labeled step 2

| User Settings   |                                                                                                    |
|-----------------|----------------------------------------------------------------------------------------------------|
| User Password   | Password<br>Used to log into the User Portal and XMPP. Minimum length is 8.                                                                              |
| Voicemail       |                                                                                                    |
| Voicemail PIN   | Password<br>Used to log into voicemail. Numeric PINs are recommended, since only numbers can be dialed. Minimum<br>length is 4.                          |
| Announcement    | Standard   Voicemail prompt callers will hear before leaving a message.                                                                                  |
| Step 1          | · · · · · · · · · · · · · · · · · · ·                                                                                                    |
| Email<br>Step 2 | dcopple@holycross.edu                                                                                                    |
| Attach audio    | > 🖸                                                                                                    |
|                 | If checked, the voicemail message will be attached to the notification email. Otherwise, the email will<br>contain a link to retrieve voicemail message. |
| Alternate email | Email                                                                                                    |
| Attach audio    |                                                                                                    |
| Music on hold   |                                                                                                    |

- Click save button labeled step 3
- 7. Click save at the very bottom
- 8. Click the 3 lines on the left side
- 9. Click logout
- 10. Now your voicemails will go to your email with an attached audio file

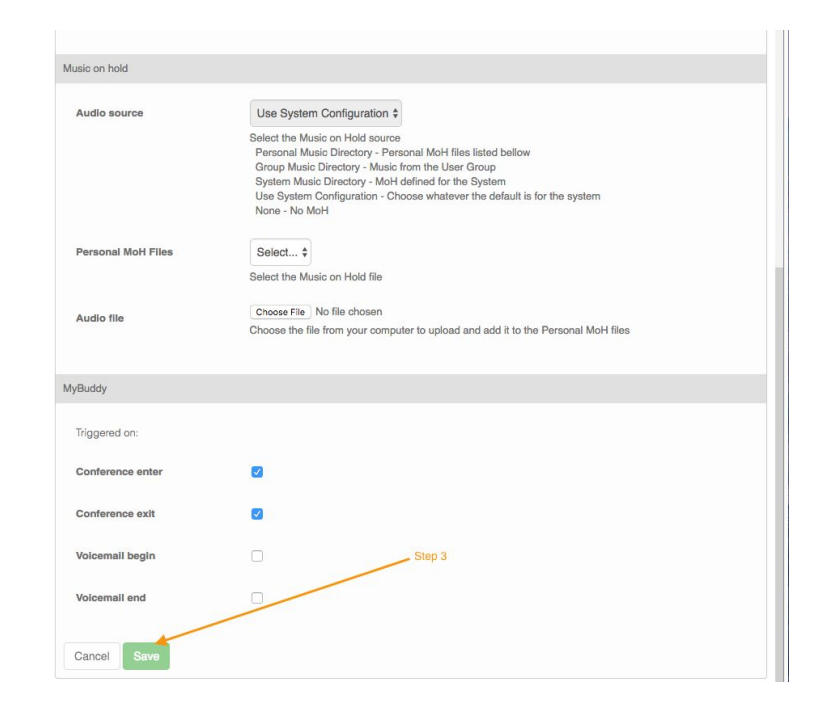